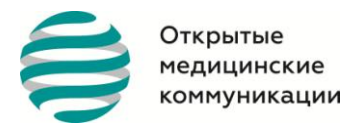

Общество с ограниченной ответственностью «ОТКРЫТЫЕ МЕДИЦИНСКИЕ КОММУНИКАЦИИ» 8 (499) 703-00-58; info@openmedcom.ru; www.openmedcom.ru

Общество с ограниченной ответственностью «Открытые медицинские коммуникации» Тел: 8(800) 333 66 58 Email: <u>info@openmedcom.ru</u> www.openmedcom.ru

### Эксплуатации экземпляра программного обеспечения:

## 1. Начало работы

#### Регистрация

• Пользователь зарегистрировался и указал информацию согласно шагам регистрации

Регистрация состоит из 4-х шагов:

- ✓ Информация о вашем учреждении (ЛПУ)
- ✓ Информация: специальность, должность, уровень образования
- ✓ Контактные данные, e-mail или номер телефона, на который Вы можете получить уведомление о регистрации и создании пароля для учетной записи
- ✓ Подтверждение о том, что Вы являетесь специалистом здравоохранения

## Расписание

• Зашёл в расписание, где отфильтровал предстоящие вебинары по своей специальности <u>https://openmedcom.ru/lections</u>

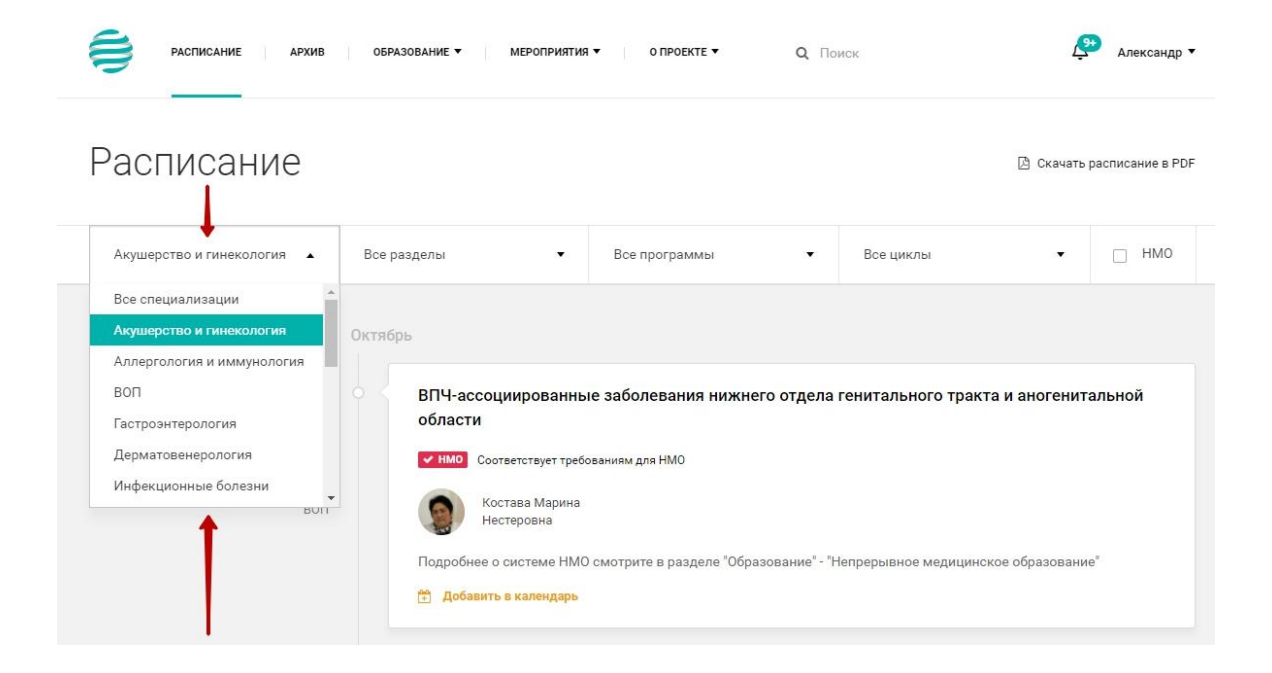

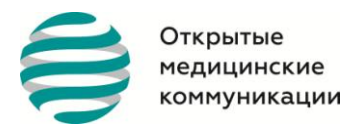

• Добавил интересующий вебинар в календарь своего устройства

| бласти                    |                                                                                                    |
|---------------------------|----------------------------------------------------------------------------------------------------|
| нмо с                     | оответствует требованиям для НМО                                                                                                    |
|                           | Костава Марина<br>Нестеровна                                                                                                    |
|                           |                                                                                                    |
| одробнее                  | е о системе НМО смотрите в разделе "Образование" - "Непрерывное медицинское образование"                                                           |
| дробнее<br>Добави         | е о системе НМО смотрите в разделе "Образование" - "Непрерывное медицинское образование"<br>ить в календарь                                        |
| одробнее<br>Добави<br>Goc | е о системе НМО смотрите в разделе "Образование" - "Непрерывное медицинское образование"<br><b>нть в календарь</b><br>о <mark>дle календарь</mark> |

# Трансляция

- За некоторое время до начала вебинара пользователь получает анонс email и/или смс (смотря что он указал при регистрации)
- Зашёл на страницу вебинара пример: <u>https://openmedcom.ru/lections/6060</u>
- Понял, что у него уже есть вопрос по тематике вебинара и оставил его спикеру заранее

| РАСПИСАНИЕ АРХИВ ОБРАЗОВАНИЕ ▼ МЕРОПРИЯТИЯ ▼ 0 ПРО                                      | екте ▼ Q Поиск           | ДЗЭ Александр ▼        |
|-----------------------------------------------------------------------------------------|--------------------------|------------------------|
| 🗂 1 октября, четверг, 14:00 🕓 14:00                                                     | (+) Добавить в календарь | СПИКЕР                 |
| Педиатрия / Инфекционные болезни                                                        |                          |                        |
| Инфекционные болезни / Инфекционные болезни                                             |                          |                        |
| Скорая медицинская помощь / Инфекционные болезни                                        |                          | Ртищев Алексей Юрьевич |
| Терапия / Инфекционные болезни                                                          |                          | 1                      |
| ВОП / Инфекционные болезни                                                              |                          |                        |
|                                                                                         |                          | поделиться:            |
| Сомпр-та у детем                                                                        |                          |                        |
|                                                                                         |                          |                        |
| <ul> <li>Войти на вебинар</li> <li>Задать вопрос спикеру "и Тест подключения</li> </ul> |                          |                        |
|                                                                                         |                          |                        |
| Вход на вебинар доступен                                                                |                          |                        |
| за 4 часа до его начала                                                                 |                          |                        |
|                                                                                         |                          |                        |

- Зашёл на трансляцию, когда открылся вход (за 4 часа до начала)
- Во время трансляции написал в чат, принял участие в голосовании
- По завершению трансляции оставил комментарий и оценку

#### Материалы в архиве

- Через некоторое время пользователь получил пост-анонс по email и пришёл посмотреть видео в записи и прочитать (а также сохранить в pdf) тезисы
- После вебинара пользователь может проверь свои знания путем тестирования

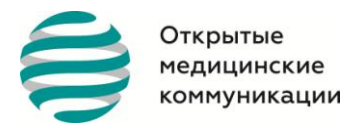

# Сертификат

• После сдачи теста пользователь прошёл в раздел сертификатов в ЛК и создал сертификат по пройденному тесту, подтверждающий полное владение вопросом, освещавшимся на вебинаре <a href="https://openmedcom.ru/user/certificate/create">https://openmedcom.ru/user/certificate/create</a>

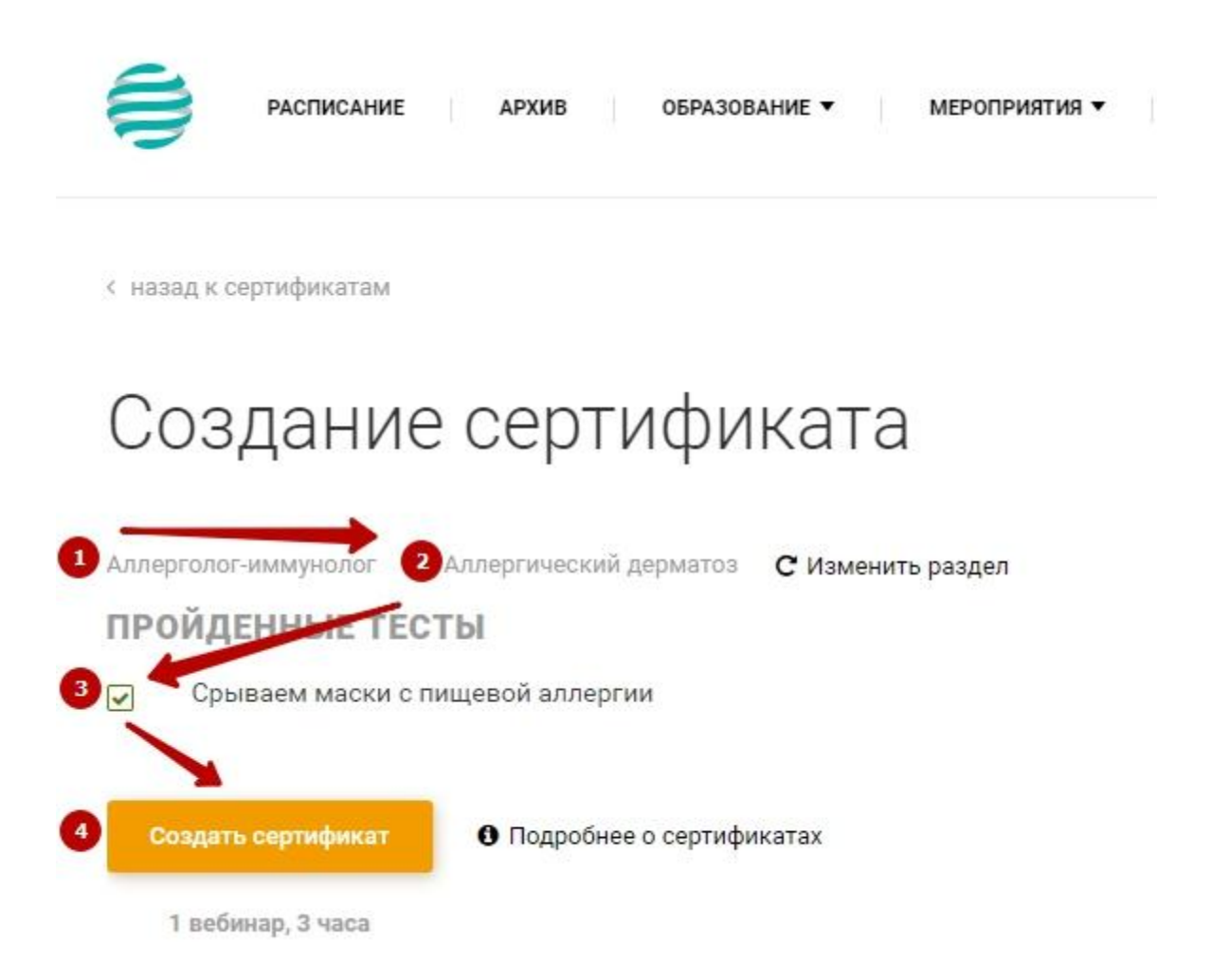

После создания сертификата пользователь заказал оригинал с печатью и подписью ОМК (на свое усмирение и желание) <u>https://openmedcom.ru/user/certificate/order</u>

| Открытые<br>медицинские<br>коммуникации    |                     | Общество с ограниченной ответственностью<br>«ОТКРЫТЫЕ МЕДИЦИНСКИЕ КОММУНИКАЦИ<br>8 (499) 703-00-58; info@openmedcom.ru;<br>www.openmedcom.ru |                                                               |         | ;тью<br>ИКАЦИИ» |
|--------------------------------------------|---------------------|----------------------------------------------------------------------------------------------------|---------------------------------------------------------------|---------|-----------------|
| расписание архив образови                  | ние • мероприятия • | О ПРОЕКТЕ ▼                                                                                                    | <b>Q</b> Поиск                                                | _9+     | Александр 🔻     |
| с назад к сертификатам                     |                     |                                                                                                    |                                                               |         |                 |
| Заказать сертифик                          | ат                  |                                                                                                    |                                                               |         |                 |
| ИНФОРМАЦИЯ ДЛЯ ДОСТАВКИ                    |                     |                                                                                                    | Ba                                                            | ш заказ |                 |
| Страна Г<br>Россия •                       | бород<br>Москва     | × 🗸                                                                                                    | <ol> <li>Сертификат №93868 от<br/>30 сент. 2020 г.</li> </ol> | 1       | 250 руб. ж      |
|                                            |                     |                                                                                                    | Итого:                                                        |         | 250 руб.        |
|                                            |                     |                                                                                                    | 3                                                             | аказать |                 |
| ВЫБЕРИТЕ ОДИН ИЗ ВАШИХ СЕРТИФИН            | (ATOB               | /                                                                                                    |                                                               |         |                 |
| ● Сертификат №93868 от 30 сентября 2020 г. | 0 250               | руб. 🗸 1                                                                                                    |                                                               |         |                 |
| 兽 Сертификат №93480 от 9 июля 2020 г.      | ① 250               | руб.                                                                                                    |                                                               |         |                 |
| 🌻 Сертификат №80840 от 1 июня 2020 г.      | <b>0</b> 250        | руб.                                                                                                    |                                                               |         |                 |

# 2. Трансляции (НМО вебинар)

#### Приглашение

- Пользователь получил email и/или sms о предстоящем вебинаре HMO
- Зашёл на сайт по прямой ссылке или из приглашения

#### Восстановление пароля в случае утраты ранее созданного

• Восстановление пароля возможно при запросе со стороны пользователя через e-mail или смс уведомление, при условии, что пользователь указал свои данные при регистрации.

## Трансляция

- После успешной авторизации пользователь зашёл на страницу вебинара
- Каждому пользователю доступен функционал прогресс по вебинару НМО

| Открытые<br>медицинские<br>коммуникации                                                                             | Общество с ограниче<br>«ОТКРЫТЫЕ МЕДИL<br>8 (499) 703-00-58; inf<br>www.openmedcom.ru | Общество с ограниченной ответственностью<br>«ОТКРЫТЫЕ МЕДИЦИНСКИЕ КОММУНИКАЦИИ»<br>8 (499) 703-00-58; info@openmedcom.ru;<br>www.openmedcom.ru |  |  |
|----------------------------------------------------------------------------------------------------|---------------------------------------------------------------------------------------|----------------------------------------------------------------------------------------------------|--|--|
| РАСПИСАНИЕ АРХИВ                                                                                                    | ОБРАЗОВАНИЕ • МЕРОПРИЯТИЯ •                                                           | о проекте • Q Поиск                                                                                                    |  |  |
| <ul> <li>6 мая, среда, 12:20</li> <li>12:20 Вебинар</li> <li>Неонатология / Общий</li> <li>тест НМО 6.05</li> </ul> | р идет                                                                                | 👚 Добавить в календарь                                                                                                    |  |  |
| <ul> <li>НМО Соответствует требованиям для НМ</li> <li>Войти на вебинар</li> <li></li></ul>                         | о                                                                                     |                                                                                                    |  |  |
| ПРОГРЕСС ПО ВЕБИНАРУ НМО                                                                                            |                                                                                       |                                                                                                    |  |  |
|                                                                                                    | (2)                                                                                   | 3                                                                                                    |  |  |
| Присутствовать на вебинаре                                                                                          | Пройти тест                                                                           | Получить код НМО                                                                                                    |  |  |
| В течение вебинара подтверждать<br>присутствие через всплывающие окна                                               | Правильно ответить на 70% вопросов в<br>течение 1 часа после окончания вебинара       | Как получить код НМО                                                                                                    |  |  |

• Чтобы быть уверенным в готовности своего устройства к просмотру трансляции доступен тест подключения <u>https://openmedcom.ru/page/connection</u>

| РАСПИСАНИЕ АРХИВ                                                      | ОБРАЗОВАНИЕ • МЕРОПРИЯТИЯ •                                                     | О ПРОЕКТЕ 🔻     | <b>Q</b> Поиск         |
|-----------------------------------------------------------------------|---------------------------------------------------------------------------------|-----------------|------------------------|
| 🛗 6 мая, среда, 12:20 🧿 12:20 Вебина<br>Неонатология / Общий          | ар идет                                                                         | Ĕ               | ) Добавить в календарь |
| тест НМО 6.05                                                         |                                                                                 |                 |                        |
| ✓ НМО Соответствует требованиям для НМ                                | ON                                                                              |                 |                        |
| <ul> <li>Войти на вебинар</li> <li></li></ul>                         | дключения                                                                       |                 |                        |
| ПРОГРЕСС ПО ВЕБИНАРУ НМО                                              |                                                                                 |                 |                        |
| 1                                                                     | 2                                                                               | 3               |                        |
| Присутствовать на вебинаре                                            | Пройти тест                                                                     | Получить код    | НМО                    |
| В течение вебинара подтверждать<br>присутствие через всплывающие окна | Правильно ответить на 70% вопросов в<br>течение 1 часа после окончания вебинара | Как получить ко | д НМО                  |

• Через +/-40 минут после начала трансляции (и далее через каждые 45 минут) пользователь получает окно подтверждения присутствия с указанием - "Подтвердить"

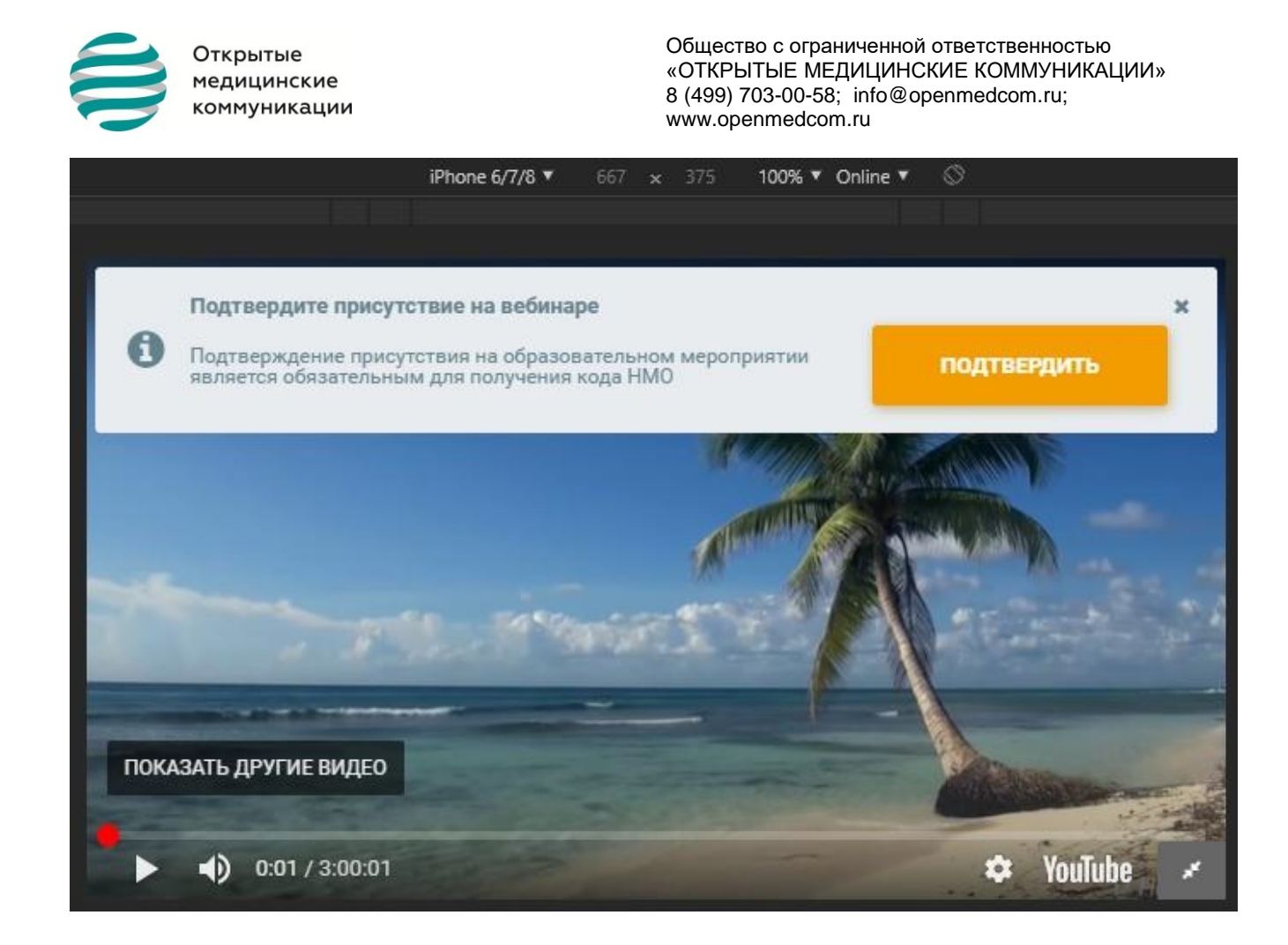

• Если пользователь присутствовал всю трансляцию, то у него будет выполнен 1-й этап прогресса НМО

| ПРОГРЕСС ПО ВЕБИНАРУ НМО                                |                                    |                      |
|---------------------------------------------------------|------------------------------------|----------------------|
| <ul> <li>————————————————————————————————————</li></ul> | - (×                               | 3                    |
| Присутствовать на вебинаре                              | Пройти тест                        | Получить код НМО     |
| Присутствие на вебинаре засчитано                       | Время на прохождение теста истекло | Как получить код НМО |
|                                                         |                                    |                      |

• По окончанию трансляции у пользователя есть возможность оценить вебинар и оставил приватный комментарий спикеру

## В архиве

- После окончания трансляции НМО вебинара у пользователя есть 60 минут, чтобы пройти тестирование (иногда оно для видимости с 1 вопросом и 1 ответом подтверждаю присутствия на трансляции)
- Если пользователь успевает в отведённое время успешно сдать тест, то 2-й этап прогресса НМО становится выполнен

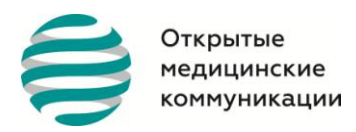

Общество с ограниченной ответственностью «ОТКРЫТЫЕ МЕДИЦИНСКИЕ КОММУНИКАЦИИ» 8 (499) 703-00-58; info@openmedcom.ru; www.openmedcom.ru

ПРОГРЕСС ПО ВЕБИНАРУ НМО

| <ul> <li>————————————————————————————————————</li></ul> |              |
|---------------------------------------------------------|--------------|
| Присутствовать на вебинаре                              | Пройти тест  |
| Присутствие на вебинаре засчитано                       | Тест пройден |

• После добавления администраторами кодов НМО в вебинар пользователю выдаётся код НМО, который он может увидеть как в прогрессе НМО на странице вебинара

| ПРОГРЕСС ПО ВЕБИНАРУ НМО                                |                                                         |                                         |
|---------------------------------------------------------|---------------------------------------------------------|-----------------------------------------|
| <ul> <li>————————————————————————————————————</li></ul> | <ul> <li>————————————————————————————————————</li></ul> | $\bigcirc$                              |
| Присутствовать на вебинаре                              | Пройти тест                                             | Получить код НМО                        |
| Присутствие на вебинаре засчитано                       | Тест пройден                                            | Ваш код НМО: <b>X640-0ES9YLJ9</b>       |
|                                                         |                                                         | Введите его на сайте edu.rosminzdrav.ru |

Так и на странице "Moë HMO" в ЛК <u>https://openmedcom.ru/user/profile/nmo</u>

Вебинары НМО, в которых вы участвовали

Показать все вебинары НМО

| Дата/Название                                                                                                    | Присутствие онлайн           | Тестирование | Код НМО       |
|----------------------------------------------------------------------------------------------------|------------------------------|--------------|---------------|
| De conservatione dans au la conservatione de la conservatione de la conservatione |                              |              |               |
| <ul> <li>10 сентября 2020 О 14:00 - 15:02</li> <li>ОРВИ. Первичная медико-санитарная помощь детям с инфекционными<br/>заболеваниями</li> <li>Соответствует требованиям для НМО</li> </ul>                                                                                                    | Засчитано<br>© 14:00 - 15:02 | пройден      | X640-0ES9YLJ9 |

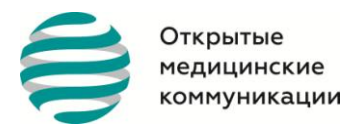

3. Курс повышения квалификации

#### Приглашение и регистрация

- Пользователь получил e-mail типа промо (promo) о готовящемся наборе по прохождению некоторого курса
- Пройдя по ссылке попал на страницу курса Пример: <u>https://openmedcom.ru/courses/GynecologEndocrinology</u>
- Понял, что данный курс ему интересен. Для участия в курсе требуется заполнить анкету Пример: <u>https://openmedcom.ru/survey/3</u>
- После отправки анкеты и подтверждения необходимой квалификации для прохождения курса пользователь получает ссылку на оплату итерации, даты которой ему подходят (ссылка предоставляется администратором)
- После оплаты пользователь добавляется в участники оплаченной итерации и может найти её в ЛК "Мои курсы" <u>https://openmedcom.ru/user/courses</u>

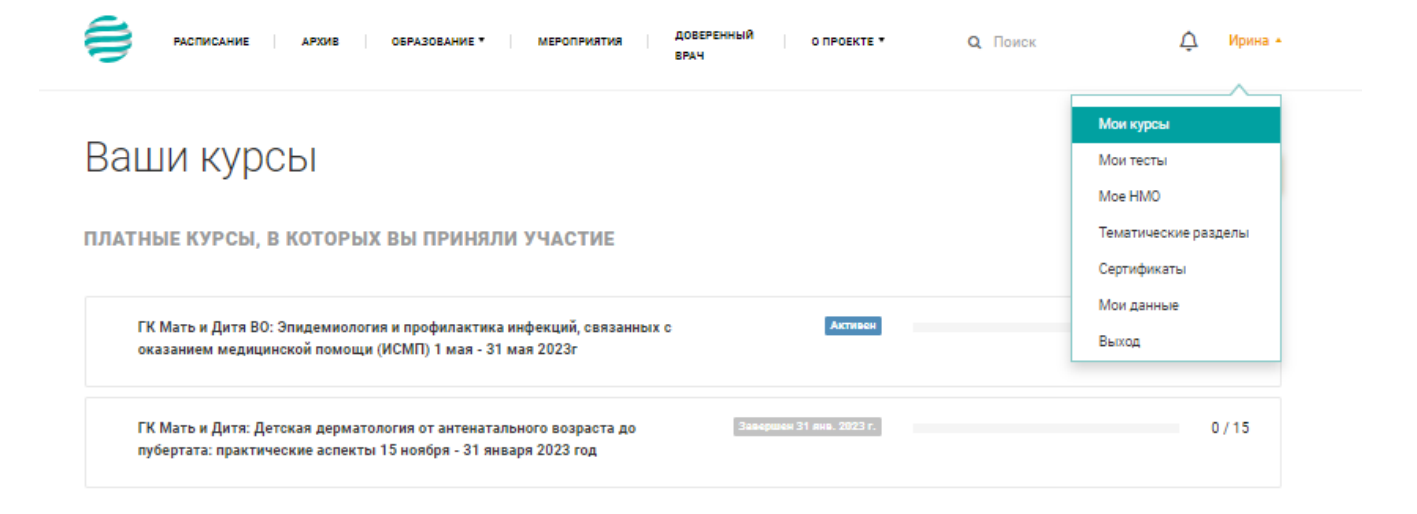

БЕСПЛАТНЫЕ ЦИКЛЫ, В КОТОРЫХ ВЫ ПРИНЯЛИ УЧАСТИЕ

Вы не прошли ни одного теста из цикла. Вебинары, участвующие в циклах, можно посмотреть на странице "Архив"

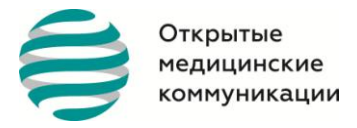

### Изучение материалов курса

 После получения доступа к материалам курса пользователь последовательно смотрит вебинары один за другим и проходит по каждому из них тесты или выполняет задания с ответом в свободной форме

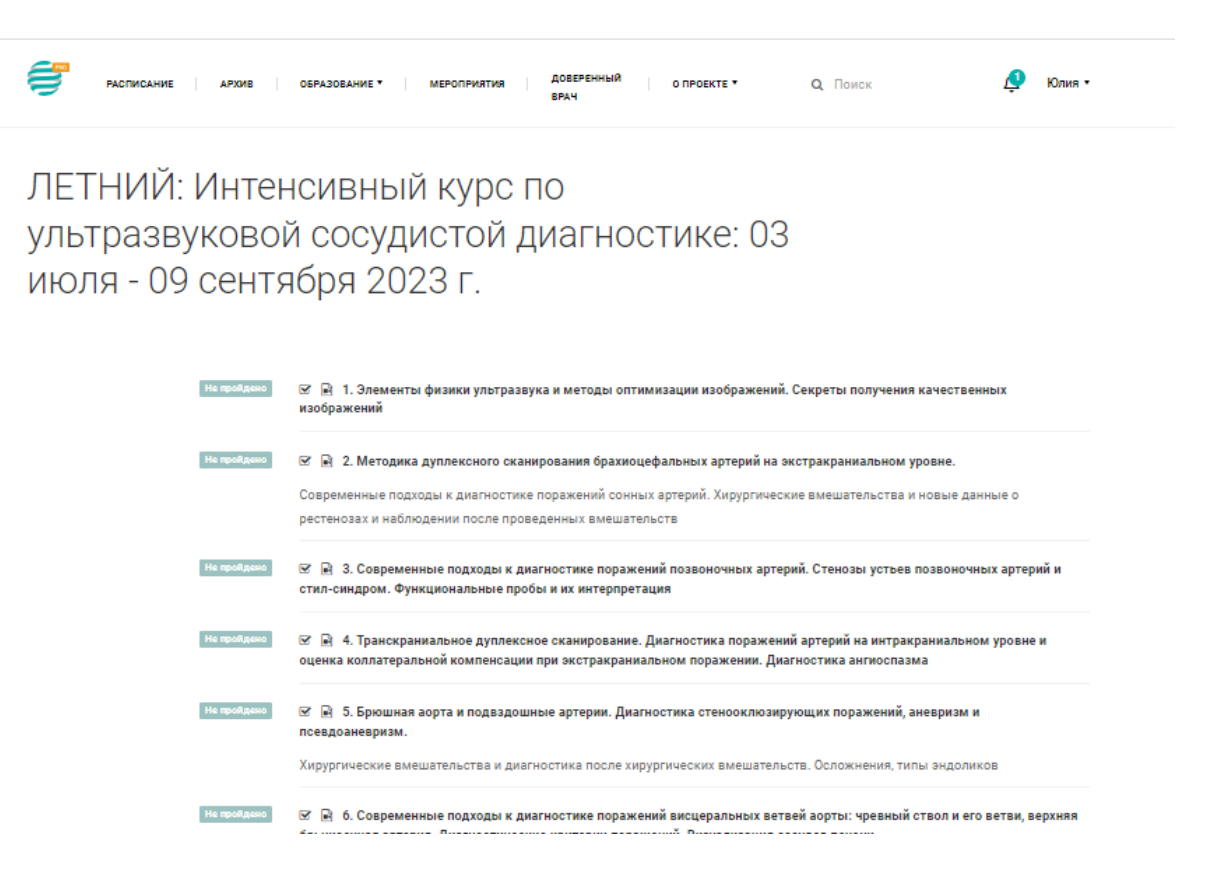

### Экзамен

• После изучения прохождения всех тестов пользователю становится доступен экзамен (кнопка "Перейти к экзамену" становится активной)

| Не пройдено | 😪 🖹 11. Тромбозы нижней полой вены и подвадошных вен                                                                                                    |
|-------------|----------------------------------------------------------------------------------------------------|
| Не пройдено | 쭏 📄 12. Диагностика венозной недостаточности. Методика проведения обследования и хирургические вмешательства.<br>Взаимодействие между врачом УЗИ и сосудистым хирургом |
| Не пройдено | 🐨 🖹 13. Поражения артерий и вен верхних конечностей. Синдром и болезнь Рейно. Ультразвуковые признаки. Проба на<br>выявление Скаленус- синдрома. Пробы с отведением    |
| Не пройдено | 🗷 🖹 14. Разметка вен и артерий для проведения гемодиализа. Оценка артерио-венозной фистулы                                                                             |
|             | 🖹 15. Мастер - класс                                                                                                    |
|             | 🖹 Дополнительные материалы к курсу                                                                                                    |
|             | Практическое занятие                                                                                                    |
| Γ           | «В Перейти к экзамену                                                                                                    |
|             |                                                                                                    |

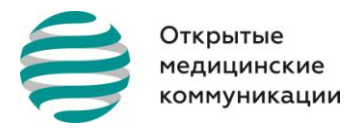

Общество с ограниченной ответственностью «ОТКРЫТЫЕ МЕДИЦИНСКИЕ КОММУНИКАЦИИ» 8 (499) 703-00-58; info@openmedcom.ru; www.openmedcom.ru

- Экзамен состоит из некоторого количества вопросов из каждого теста итерации, вопросы выбираются случайным образом (каждый раз вопросы для экзамена генерируются заново)
- Для успешного прохождения экзамена пользователю необходимо набрать более 70-80% правильных ответов (для каждой итерации устанавливается своё значение)
- Успешная сдача экзамена имеет оценку, таким образом пользователь может пересдать экзамен, чтобы получить более высокую оценку

## Отзыв о курсе

- После успешной сдачи экзамена пользователю предлагается оставить отзыв о курсе
- После модерации отзыв попадает на страницу курса Пример: <u>https://openmedcom.ru/courses/GynecologEndocrinology#reviews-block</u>
- 4. Образовательные модули

## Приглашение и регистрация

• Пользователь получил e-mail типа промо (promo) о готовящемся наборе по прохождению некоторого модуля

| Дуплексное скан образова<br>Напозна | пельные модули                              | юй системы |  |
|-------------------------------------|---------------------------------------------|------------|--|
| Натрары                             |                                             |            |  |
| пенреры                             | вное медицинское о <mark>б</mark> разование |            |  |
| ПРОГРАММА ПРИНЯТЬ УЧАС              | THE                                         |            |  |
|                                     |                                             |            |  |
| Для врачей:                         |                                             |            |  |
| Ультразвуковая диагностика          |                                             |            |  |
| Функциональная диагностика          |                                             |            |  |
|                                     |                                             |            |  |
| Сердечно-сосудистая хирургия        |                                             |            |  |

- Пройдя по ссылке попал на страницу модуля Пример: <u>https://openmedcom.ru/pages/education/modules</u> Понял, что данный модуль ему интересен. Для участия в модуле требуется оплатить участие Пример: <u>https://openmedcom.ru/event/modul-uzi-as</u>
- После оплаты пользователь добавляется в участники и может найти мероприятие в ЛК -"Мои мероприятия" <u>https://openmedcom.ru/user/courses</u>

| Открытые<br>медицинские<br>коммуникации                                                                                                    |                                                                                          | Общество с ограниченной отв<br>«ОТКРЫТЫЕ МЕДИЦИНСКИЕ<br>8 (499) 703-00-58; info@openr<br>www.openmedcom.ru                                                                                                    | етственностью<br>Е КОММУНИКАЦИИ»<br>nedcom.ru;                                                                                                    |
|----------------------------------------------------------------------------------------------------|------------------------------------------------------------------------------------------|----------------------------------------------------------------------------------------------------|----------------------------------------------------------------------------------------------------|
| РАСПИСАНИЕ АРХИВ                                                                                                    | ОБРАЗОВАНИЕ • М                                                                          | аероприятия доверенный о проекте * Q. Поиск<br>врач                                                                                                    |                                                                                                    |
| модуль: дуплексное<br>сканирование артериальной<br>системы<br>ультразвук в гинекологии.<br>практический курс с<br>выраженной клинической<br>ориентацией и демонстрацией<br>пациентов | Хотите<br>совершенствоват<br>свои медицински<br>знания?<br>Присо <mark>единяйтесь</mark> | Модуль: Дуплексное сканирование артериальной с<br>1 июн. 2023 г. ♀г. Москва<br>Подробнее >                                                                                                    | Наталья -           Мои мероприятия           Мои курсы           Мои тесты           Мое НМО           Тематические разделы           Сертификаты           Мои данные           Выход |
|                                                                                                    | 🕐 09:00 (МСК)<br>Вебинар<br>закончился                                                   | Список вебинаров :<br>28 мая<br>Часть 1: Дуплексное сканирование артериал<br>системы: брахиоцефальные артерии, транск<br>дуплексное сканирования, дуга аорты, брюц<br>аорты<br>© Кербиков 0. Б.<br>Подробнее > | льной<br>краниального<br>шной отдел                                                                                                    |
|                                                                                                    | 09:00 (МСК)<br>Вебинар<br>закончился                                                     | Часть 2: Дуплексное сканирование артериал<br>системы: висцеральные ветви брюшной аор<br>артерии, исследование печёночного кровото<br>подвздошные артерии, артерии нижних конс<br>Кербиков 0.5.                 | пьной<br>оты, почечные<br>ока,<br>ечностей                                                                                                    |

• Далее выбирает соответствующие мероприятие и СПИСОК ВЕБИНАРОВ – нажимает «Подробнее». Каждая часть школы состоит из длинного видео, подготовленного заранее.

-

| РАСПИСАН                                                                                                    | ИЕ АРХИВ ОБРАЗОВАНИЕ▼ МЕРОПРИЯТИЯ ВАКАНСИИ О ПРОЕКТЕ▼ Q                                                                                                    | Поиск       |
|----------------------------------------------------------------------------------------------------|----------------------------------------------------------------------------------------------------|-------------|
| Вебинар состоялся<br>Ультразвуковая диагно<br>Функциональная диагн<br>Хирургия / Ультразвуко<br>Часть 1: Пуплексе | № 4 июня, суббота © 9:00 № 0 > Прогопосовать ■ 0 № 0 № 0<br>стика / Дуплексное сканирование артерий. Ультразвуковая диагностика<br>остика / Дуплексное сканирование артерий<br>вая диагностика             | о СПИКЕР    |
| Norb 1. Aynactor                                                                                                  |                                                                                                    | поделиться: |
|                                                                                                    | 😁 Часть 1: Дуплексное сканирование артерий головы и шеи (4 ак.часа)                                                                                                    |             |
| Ø 45 минут                                                                                                    | Тема: Оценка степени стеноза сонных артерий. Современные подходы к решению проблемы.<br>Основные парадоксы диагностики и пути их решения. Критерии направления пациентов на<br>хирургические вмешательства |             |
| 45 минут                                                                                                    | Тема: Современные подходы к диагностике поражений позвоночных артерий. Стил-синдром.<br>Функциональные пробы и их интерпретация                                                                            |             |
| 🗿 10 минут                                                                                                    | Тема: Клинические случаи                                                                                                    |             |
| 20 минут                                                                                                    | Тема: Ведение пациентов после хирургической реваскуляризации.                                                                                                    |             |
| Ø 35 минут                                                                                                    | Тема: Транскраниальное дуплексное сканирование. Диагностика ангиоспазма и поражений<br>интракраниальных артерий                                                                                            |             |
| 🖹 Смотреть видео                                                                                                  | № Читать тезисы Эт Тестирования Можете оставить комменатрий под видео                                                                                                    |             |
|                                                                                                    | - V                                                                                                    |             |

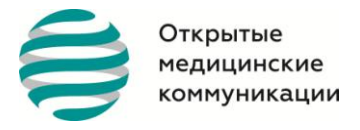

# 5. Подписка на видео архив

### Правила доступа к архиву

- Все вновь размещаемые в архиве материалы доступны всем авторизованным пользователям в течение 30 дней с момента размещения видео.

- После истечения 30- дневного срока вебинар доступен только обладателям Рго подписки
- Pro подписка может быть куплена пользователем [в личном кабинете]

- Все вновь зарегистрированные пользователи получают бесплатную Pro подписку на 14 дней, используя которую, могут получить доступ ко всем размещенным в архиве вебинарам

#### **Рго подписка**

- Позволяет получить доступ ко всем материалам размещенным в архиве Способ получения:

- При регистрации нового пользователя предоставляется бесплатно на 14 дней
- Покупается в личном кабинете

# 6. Личный кабинет пользователя

Личный кабинет пользователя – персонифицированный раздел портала, в котором, размещена информация, доступная только авторизованному пользователю:

- Личные данные
- Статистика личного посещения вебинаров
- Статистика личного обучения: курсы ПК; мероприятия; количество баллов НМО, полученных на портале; сертификаты за участие в мероприятиях
- Подписка на уведомления от портала
- Уведомление о действиях (комментариях) пользователя на портале
- Возможность подключения подписки на материалы портала

|                  | ОБРАЗОВАНИЕ * МЕРОПРИЯТИЯ ДОБЕРЕННЫИ О ПРОЕКТЕ * Q, ПОИСК<br>ВРАЧ                                               |                                                       |
|------------------|----------------------------------------------------------------------------------------------------|-------------------------------------------------------|
|                  |                                                                                                    | ¢                                                     |
|                  |                                                                                                    |                                                       |
|                  |                                                                                                    | Мои курсы                                             |
| ДАННЫЕ           |                                                                                                    | Мои тесты                                             |
|                  |                                                                                                    | Moe HMO                                               |
| ПРОФИЛЬ          | Акушерство и гинекология                                                                                        | Тематические разделы                                  |
| УЧЕТНЫЕ ДАННЫЕ   |                                                                                                    | Сертификаты                                           |
|                  |                                                                                                    | Мои данные                                            |
| ОРГАНИЗАЦИЯ      |                                                                                                    | Выход                                                 |
| ПРОГРАММА НМО    | Врач                                                                                                    |                                                       |
| РАССЫЛКИ         | АКТИВНОСТЬ ЗА ПОСЛЕДНИЙ МЕСЯЦ                                                                                   |                                                       |
| уведомления      | •                                                                                                    |                                                       |
| ПЛАТНЫЕ ПОДПИСКИ | 06 07 08 09 10 11 12 13 14 15 16 17 18 19 20 21 22 23 24 25 26 27 28 29 INCH INCH INCH INCH INCH INCH INCH INCH | 30 01 02 03 04 05 06<br>ихан икал икал икал икал икал |
|                  | <ul> <li>Астивность на вебинаре</li> <li>Тест пройден</li> <li>Х Тест не пройден</li> </ul>                     |                                                       |
|                  | статистика                                                                                                    |                                                       |
|                  | Пройдено тестов: 818                                                                                            |                                                       |
|                  | Отношение попыток: 1701.44                                                                                      |                                                       |
|                  | Посещении ондени: 536                                                                                           |                                                       |